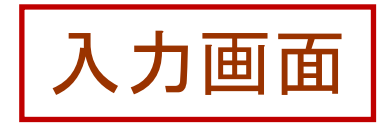

# ※ふりがな「ミユキ」さんの利用者名欄が空欄のため、 セルの色が赤色に変化。

| 📧 M  | licrosoft  | Excel - 🕽      | 介護保険副 | E有効期       | 限管理表           | A.xls |                 |          |                 |             |                       |     |              |              |        |   |    |
|------|------------|----------------|-------|------------|----------------|-------|-----------------|----------|-----------------|-------------|-----------------------|-----|--------------|--------------|--------|---|----|
| :2)  | ファイル(E)    | 編集( <u>E</u> ) | 表示♡   | 挿入O        | 書式( <u>O</u> ) | ツール①  | データ( <u>D</u> ) | ウィンドウѠ   | ヘルプ(日)   噺      | <b>狼(乙)</b> | Adobe PDF( <u>B</u> ) |     |              |              |        |   |    |
| 8 m  | pa 📮 🛛     |                | ABC   | iel X      | 🗈 🙈 •          | - 🥑 🔊 | - CH - 1 6      | LΣ - 4↓  | XI   🌆 🄜 10     | )% -        | MS Pゴシック              | - 1 | 1 <b>-</b> I | 8 <i>I</i> U |        |   | %, |
| : 0- | din tin co |                |       |            | *              |       |                 |          |                 |             |                       |     |              |              |        |   | ,  |
| : 🔤  |            |                |       | <b>X B</b> | Unit seat      |       | STE <u>(O</u> Z | 御命未り左しと  | 200400 1 VIIV 🚊 |             |                       |     |              |              |        |   |    |
|      |            | ;英語-E          | ∃本語 ▼ | > > •      | P   🕰   [      | 🕗 🛛 📮 |                 |          |                 |             |                       |     |              |              |        |   |    |
| 1    | 🔁 🐔 🖕      |                |       |            |                |       |                 |          |                 |             |                       |     |              |              |        |   |    |
|      | A33        | -              | fx.   |            |                |       |                 |          |                 |             |                       |     |              |              |        |   |    |
|      |            | A              |       |            | В              |       |                 | С        | D               |             | F                     |     |              |              | G      |   |    |
| 1    | Į į        | 利用者名           |       |            | ふりがな           |       | 適用期             | 澗(自)     | 適用期間            | (至)-        | メッセーシ                 | 7 🔽 | ]            |              | 備考     |   | -  |
| 2    | ひろし        |                | Ľ     | ロシー        |                |       | 200             | 08年5月1日  | 2009年4          | 月30日        |                       |     | 区変申          | ∃請中(現        | .在要介護1 | ) |    |
| 3    | いちろう       |                | 1     | (チロウ       |                |       | 200             | 08年1月1日  | 2008年6          | 月30日        | 今月期限切れて               | ट व |              |              |        |   |    |
| 4    | 山田 花       | 子              | 4     | ママダ        | ハナコ            |       | 2007            | 7年12月1日  | 2008年5          | 月31日        | 期限切れ                  |     |              |              |        |   |    |
| 5    | さゆり        |                | +     | ナユリ        |                |       | 2007            | 7年11月1日  | 2008年10         | 月31日        |                       |     |              |              |        |   |    |
| 6    | たろう        |                | 5     | לםע        |                |       | 200             | 07年8月1日  | 2008年7          | 月31日        | 来月期限切れて               | です  |              |              |        |   |    |
| 7    |            |                | 3     | [고부        |                |       | 200             | )7年9月1日  | ] 2008年8        | 月31日        |                       |     |              |              |        |   |    |
| 8    | けいこ        |                | 5     | 7イコ 、      |                |       | 200             | 08年1月1日  | ] 2008年12       | 月31日        |                       |     |              |              |        |   |    |
| 9    |            | \              |       |            |                |       | <u> </u>        |          | <u> </u>        |             | <u>_</u>              |     |              | <u> </u>     |        |   |    |
| 10   |            |                |       |            |                |       |                 |          |                 |             |                       |     |              |              |        |   |    |
| 11   |            |                |       | _          | $\bigcirc$     |       | - 6             | <u> </u> |                 |             | (a                    |     |              |              |        |   |    |
| 12   |            | U              | J     |            |                | J     |                 | צ        |                 | ר א         |                       | ן פ |              | `            | ັຼ     |   |    |
| 13   |            |                |       |            |                |       |                 |          |                 |             |                       |     |              |              |        |   |    |
| 14   |            |                |       |            |                |       |                 |          |                 |             |                       |     |              |              |        |   |    |
| 10   |            |                |       |            |                |       |                 |          |                 |             |                       |     |              |              |        |   |    |
| 17   |            |                |       |            |                |       |                 |          |                 |             |                       |     |              |              |        |   |    |
| 19   |            |                |       |            |                |       |                 |          |                 |             |                       |     |              |              |        |   |    |
| 10   |            |                |       |            |                |       |                 |          |                 |             |                       |     |              |              |        |   |    |
| 20   |            |                |       |            |                |       |                 |          |                 |             |                       |     |              |              |        |   |    |
| 21   |            |                |       |            |                |       |                 |          |                 |             |                       |     |              |              |        |   |    |
| 22   |            |                |       |            |                |       |                 |          |                 |             |                       |     |              |              |        |   |    |
|      |            |                |       |            |                |       |                 |          |                 |             | 1                     |     |              |              |        |   |    |

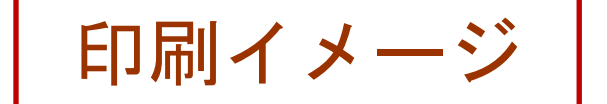

# ※ふりがな「ミユキ」さんの利用者名欄が空欄のため、 利用者名「けいこ」さんのデータが印刷されていない。

## 介護保険証有効期限管理表

| 利用者名  | ふりがな    | 適用期間(自)    | 適用期間(至)     | メッセージ    | 備考            |
|-------|---------|------------|-------------|----------|---------------|
| ひろし   | ヒロシ     | 2008年5月1日  | 2009年4月30日  |          | 区変申請中(現在要介護1) |
| いちろう  | イチロウ    | 2008年1月1日  | 2008年6月30日  | 今月期限切れです |               |
| 山田 花子 | ヤマダ ハナコ | 2007年12月1日 | 2008年5月31日  | 期限切れ     |               |
| さゆり   | サユリ     | 2007年11月1日 | 2008年10月31日 |          |               |
| たろう   | タロウ     | 2007年8月1日  | 2008年7月31日  | 来月期限切れです |               |
|       | ミユキ     | 2007年9月1日  | 2008年8月31日  |          |               |

2008/6/5現在

### 「介護保険証有効期限管理表」についての説明

介護保険証の有効期限の1ヶ月前から自動的に警告を表示する、シンプルな管理表です。 最低限入力する必要があるのは、利用者名と適用期間(至)のみ。メッセージ表示箇所は入力で きないようにしてありますので、「誤って計算式を消してしまった!」といったことも起こりません。 利用者様への確認作業など、日々の業務に是非お役立て下さい。

#### ●各項目の説明

①利用者名【必須入力】ご利用者のお名前を入力して下さい。

※未入力のままですと、適用期間(至)に日付を入力した際にセルが 赤くなります。また、それ以降のデータが存在しても印刷されませ ん。

②ふりがな ご利用者のふりがなを入力して下さい。

- ③適用期間(自) 介護保険証に記載の有効期間の開始日を西暦で入力して下さい。
  (例:2008/6/1)
- ④適用期間(至) 介護保険証に記載の有効期間の終了日を西暦で入力して下さい。
  (例:2008/6/30)

※末日以外を入力すると、エラーメッセージが表示されます。

- ⑤メッセージ 次月に有効期限が到来する場合は、「来月期限切れです」と表示されます。
  当月に有効期限が到来する場合は、「今月期限切れです」と表示されます。
  有効期限を過ぎると「期限切れ」と表示されます。
  ⑥備者 メモ代わりにお使い下さい。
  - ※1行目の項目タイトルの横にある▼をクリックすると、データの並べ替えや抽出が簡単にできます。例えば、利用者名を五十音順に並べ替えたり、メッセージに「今月期限切れです」と表示された方だけを抽出したり、といった感じの使い方ができます。

●注意事項

- ①このテンプレートには計算式が入っており、誤って計算式が削除されないよう、シート保護 をかけています。そのため、行単位でのコピー・挿入・削除はできません。
- ②行単位での作業が必要な場合や、ご自分でカスタマイズされたい時は、元ファイルを保存 してからシート保護を解除し、作業されることをおすすめします。シート保護解除パスワード は不要です。
- ③各種計算式・入力規則は、500 行目まで入れています。ご利用者が多い場合や、行削除

等で計算式が足りなくなった場合は、シート保護を解除して行をコピーして下さい。

④利用者名は必ず入力して下さい。未入力ですと、それ以降のデータが印刷されません。

④データの間に空白行を入れないで下さい。正しい印刷結果が得られません。

- ⑤<u>有効期限終了日は必ず月末である</u>という前提で、この一覧表は作成しています。そのため、 適用期間(至)欄に末日以外は入力できません。もし入力された場合は、エラーメッセージ が表示されます。
- ⑥このテンプレートの用紙サイズは A4 横、印字調整は Canon 社製プリンター ix5000 で行いました。お使いのプリンターによっては用紙が数枚にまたがってしまうことがありますが、 その際の微調整は各自でお願いします。
- ⑦このテンプレートは、Microsoft Excel2003と2007で動作確認が取れております。それ以 外のバージョンでの動作確認はできておりません。
- ⑧Excel 自体の使い方の説明やサポートは行っておりません。